# 与Cisco Prime IPAM集成的扩展示例

## 目录

简介 <u>开始使用前</u> 要求 使用的组件 <u>规则</u> 安装 配置 设置Cisco Prime Network Registrar IPAM全局变量 添加分机:获取CPNR IP 添加分机:返回CPNR IP 相关信息

# <u>简介</u>

本文档提供了将Cisco Prime Network Registrar<sup>™</sup> IPAM集成为外部IP地址管理系统的示例扩展,该 系统适用于在Cisco云智能自动化中标识为"*外部*"类型的网络。

## <u>开始使用前</u>

### 要求

**注意:本**文档包含编程示例。所有示例代码都由思科提供,作为扩展的基础。这些例子并未在所有 条件下得到彻底的检验。在生产环境中使用之前,应适当复制和修改示例代码。

尝试进行此配置之前,请确保满足以下要求:

- Cisco Process Orchestrator的有效登录凭据,具有编辑进程的权限
- Cisco Process Orchestrator使用的Cisco Prime Network Registrar IPAM软件的有效登录凭据

## <u>使用的组件</u>

本文档中的信息基于下列硬件和软件版本:

- •思科云智能自动化3.1.1(任意版本)
- 思科Process Orchestrator 2.3.5
- Cisco Prime Network Registrar IPAM 8.0或更高版本

有关文档规则的详细信息,请参阅 <u>Cisco 技术提示规则</u>。

## <u>安装</u>

- 1. 在Cisco Process Orchestrator服务器上,创建Web目标。
- 2. 在基本URL字段中输入http://<*Cisco Prime Network Registrar IPAM Server*>:8080/incws/services。
- 3. 选择新的运行时用户,并使用登录Cisco Prime Network Registrar的凭证创建新的运行时用户
- 4. 导入思科云扩展智能自动化示例分路器。

## 配置

要配置本文档中描述的功能,请完成本节中的步骤:

- 1. <u>设置Cisco Prime Network Registrar IPAM全局变量</u>
- 2. <u>添加Cisco Prime Network Registrar IPAM扩展:获取CPNR IP</u>
- 3. 添加Cisco Prime Network Registrar IPAM扩展:返回CPNR IP

<u>设置Cisco Prime Network Registrar IPAM全局变量</u>

设置为Cisco Prime Network Registrar IPAM定义的以下全局变量:

• Cisco Prime IPAM目标名称

注意:将此变量的值设置为为Cisco Prime Network Registrar IPAM创建的Web目标的显示名称。

### 添加分机:获取CPNR IP

2

- 1. 复制进程**扩展:获取CPNR IP。**建议重命名本地重要内容。
- 2. 编辑"获取IP地址">>"用户定义"工作流。
- 3. 添加分机的副本:将CPNR IP进程获取到工作流程。
- 4. 在"输入"选项卡上,添加下表中列出的值:此映像提供了配置示例

| Properties - Extension: Get CPNR IP (Start Process)                                                    | × |
|----------------------------------------------------------------------------------------------------|---|
| General Start Point Target Credentials Inputs Knowledge Base Result Handlers                           |   |
| domain:                                                                                                |   |
| [Process.Target.Properties.Cloud.Service.Server.General.Domain]                                        | 7 |
| VLAN Instance:                                                                                         |   |
| [Process.Variables.Input.VLAN Instance]                                                                | 7 |
| VLAN Instance DNS Server:                                                                              |   |
| [Process.Variables.Input.VLAN Instance DNS Server]                                                     | 7 |
| VLAN Insance Gateway:                                                                                  |   |
| [Process.Variables.Input.VLAN Instance Gateway]                                                        | 1 |
| VLAN Instance Netmask:                                                                                 |   |
| [Process.Variables.Input.VLAN Instance Netmask]                                                        | 7 |
| deviceType:                                                                                            |   |
| Server                                                                                                 | 7 |
| hostname:                                                                                              |   |
| Process. Target. Properties. Cloud. Service. Server. General. Name]. [Process. Target. Properties. Clc | 1 |
| Container:                                                                                             |   |
|                                                                                                    | 1 |
|                                                                                                    |   |
|                                                                                                    |   |
|                                                                                                    |   |
|                                                                                                    |   |

5. 将"设置**多个变量"**活动添加到工作流。

:

6. 在"变量"选项卡上,添加下表中列出的值:此映像提供了配置示例

| Properties - Set Multiple Variables (Set Multiple Variables) |                                                               |           |
|--------------------------------------------------------------|---------------------------------------------------------------|-----------|
| General Va                                                   | ariables Knowledge Base Result Handlers                       |           |
| Variables to                                                 | o set:                                                        |           |
|                                                              |                                                               |           |
| Variable:                                                    | [Process.Variables.Output.IP Address]                         |           |
| New valu                                                     | ie: [Workflow, Extension: Get CPNR IP.IP Address]             |           |
|                                                              |                                                               |           |
| Variable:                                                    | [Denses Mariables Onter & Calamaria                           |           |
| v anabic.                                                    | [Process, variables, Output, Gateway]                         | <b>1</b>  |
| New valu                                                     | e: [Workflow, Extension: Get CPNR IP.IP Gateway]              |           |
|                                                              |                                                               |           |
| Variable:                                                    | [Process Variables Output Netmask]                            |           |
|                                                              |                                                               |           |
| New Valu                                                     | Je: [Workflow, Extension: Get CPNR IP.IP Netmask]             |           |
|                                                              |                                                               |           |
| Variable:                                                    | [Process.Variables.Output.DNS Server]                         |           |
| New valu                                                     | JP: Duferfelleur, Eutensien: Cet CPNP JP JP DNC Ceruer]       |           |
| Holl Ide                                                     | I <u>worknow, Extension, der CENN IF.IF DNS Server</u>        | <u>#1</u> |
|                                                              |                                                               |           |
| Variable:                                                    | [Process.Variables.Output.VLAN Object Reference]              |           |
| New valu                                                     | e: [Workflow, Extension: Get CPNR IP.VLAN Object Reference]   |           |
|                                                              |                                                               |           |
|                                                              |                                                               |           |
| Variable:                                                    | [Process.Variables.Output.Service Item Record Name]           |           |
| New valu                                                     | ie: [Workflow, Extension: Get CPNR IP.IP Address Record Name] |           |
|                                                              |                                                               |           |
|                                                              |                                                               |           |

#### Get IP Address >> User Defined

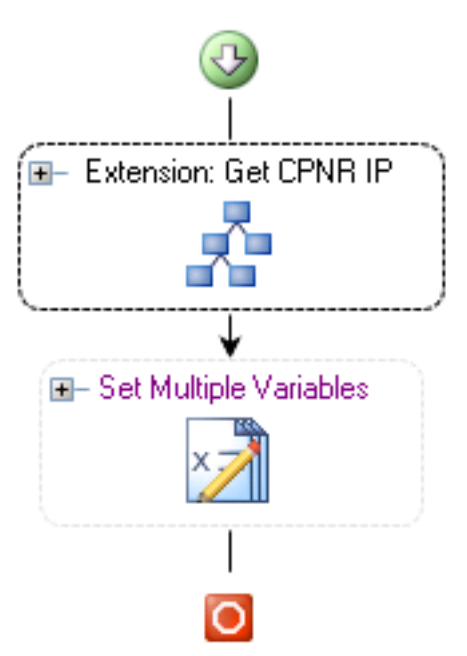

7. 完成此过程后,工作流程应如下图所示:

8. 保存进程并退出。

## <u>添加分机:返回CPNR IP</u>

- 1. 复制进程**扩展:返回CPNR IP。**建议重命名本地重要内容。
- 2. 编辑Return IP Address >> User Defined工作流。
- 3. 添加分机的**副本:将CPNR IP进程**返回至工作流
- 4. 在"输入"选项卡上,添加下表中列出的值:此映像提供了配置示例。

| Properties - Extension: Return CPNR IP (Start Process)                       | ► × |
|------------------------------------------------------------------------------|-----|
| General Start Point Target Credentials Inputs Knowledge Base Result Handlers |     |
| IP Address:                                                                  |     |
| [Process.Variables.Input.IP Address]                                         |     |
| VLAN Instance:                                                               |     |
| [Process.Variables.Input.VLAN Instance]                                      |     |
| Container:                                                                   |     |
|                                                                              |     |
| Device Type:                                                                 |     |
| Server                                                                       |     |
|                                                                              |     |

#### Return IP Address >> User Defined

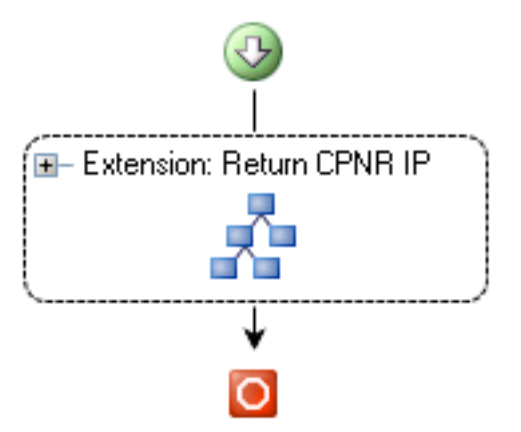

5. 完成此过程后,工作流程应如下图所示: 6. 保存进程并退出。

# <u>相关信息</u>

• <u>技术支持和文档 - Cisco Systems</u>